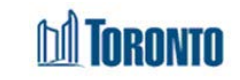

You can reset your password or access the My Account settings in the Employee Remote Access (ERA) website.

## **To Reset Your Password**

- Go to <u>https://selfservice.toronto.ca</u>. Click on the first link in step 1: Self Service Password Reset website
- 2. Click on the Forget Password link below the password field
- 3. Enter Your employee number including the required number of leading 0's and click on **Search**
- 4. Complete the recovery questions, after answering them select **Check Answers**
- 5. Click on **Change Password**, In My Account section
- 6. Enter a new password, and click on **Change Password**
- 7. You will be redirected out of the Self Service Password Reset site.
- Head back to <u>https://selfservice.Toronto.ca</u> and re-enter your login credentials with your new password to log into your account

| If this is your first time logging<br>into the SelfService Portal you<br>must complete the following<br>steps:<br>1. Login to the <u>SelfService</u><br><u>Password Reset website</u> using<br>your initial password to setup<br>your security nuestions/answers | Self Service Password Reset         Forgotten Password         Please answer the following questions. If you answer these questions correctly, you will then be able to reset your password.         What street did you grow up on?         What is your favorite team? |
|----------------------------------------------------------------------------------------------------|----------------------------------------------------------------------------------------------------|
| your security questions/answers<br>and new password.                                                                                                    | Check Answers Cancel                                                                                                    |

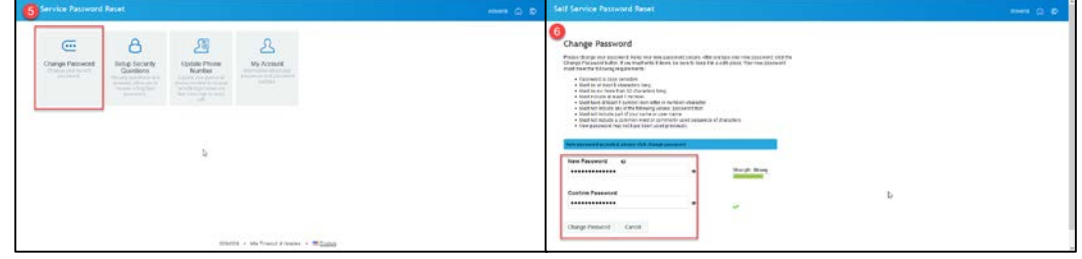

**NOTE:** If you forget any of your three recovery questions you will need to contact IT Service Desk at: 416-338-2255, Service Desk is open Monday to Friday 7AM-5PM. If you do not remember your passphrase when contacting IT Service Desk you will need to contact <u>recworkerscheduling@toronto.ca</u>.

When contacting <u>recworkerscheduling@Toronto.ca</u> you will be asked validation questions to verify your identity. Questions could include, the last location you worked at, your current address or your phone number.

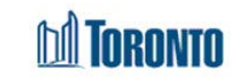

You can reset your password or access the My Account settings in the Employee Remote Access (ERA) website.

## To Reset Your Password

- 1. Go to <u>https://selfservice.toronto.ca</u>. Click on the Forget Password link below the password field
- 2. Enter Your employee number including the required number of leading 0's and click on **Search**
- 3. Complete the recovery questions, after answering them select **Check Answers**
- 4. Click on **Change Password**, In My Account section
- 5. Enter a new password, and click on **Change Password**
- 6. You will be redirected out of the Self Service Password Reset site.
- Head back to <u>https://selfservice.Toronto.ca</u> and re-enter your login credentials with your new password to log into your account

| DI       | Toronto               | Self Service Password Reset                                                                                                    |
|----------|-----------------------|----------------------------------------------------------------------------------------------------|
|          | Service Secure Logon  | Forgotten Password Please answer the following questions. If you answer these questions correctly, you will then be able to reset your password. What street did you grow up on? What is your favorite team? What is your mother's maiden name? Check Answers Cancel |
| <b>4</b> | ervice Password Reset | Self Service Password Reset                                                                                                    |

| (···            | A                                                                                                    | STE                                                                                                    | я                                                                                                    | Change Password                                                                                                    |          |                 |
|-----------------|----------------------------------------------------------------------------------------------------|----------------------------------------------------------------------------------------------------|----------------------------------------------------------------------------------------------------|----------------------------------------------------------------------------------------------------|----------|-----------------|
| hange Password  | Setup Security                                                                                            | Update Phone                                                                                                   | My Account                                                                                                    | Please charge part persected. Keep you need persected sector. May you been use parameter discusses of clock be<br>Charge Parameter balles. Fyou must relie 8 down, be sure to here it in a safe place. You mere parameted                                                                                                    |          |                 |
| Orden in a summ | Questions<br>Tracers section are<br>prevent area to b<br>record to be<br>section of the<br>section of the | Ramber<br>Game exclusion<br>(these success to do over<br>trends up to take as<br>set results and to the<br>ant | Million Million Annu Annu<br>Million Million Annu<br>Million Million Annu<br>Million Million Annu<br>Million Annu<br>Million | Preventig is care installed     Preventig is care installed     Kost tax is non-flave. 22 directed ing     Kost tax is non-flave. 22 directed ing     Kost tax is non-flave. 23 directed ing     Kost tax is non-flave. 23 directed ing     Kost tax is non-flave. 24 directed ing     Kost tax is non-flave. 24 directed ing     Kost tax is non-flave. 24 directed ing     Kost tax is non-flave. 24 directed ing     Kost tax is non-flave. 24 directed ing     Kost tax is non-flave. 24 directed ing     Kost tax is non-flave. 24 directed ing     Kost tax is non-flave.     Kost tax is non-flave. 24 directed ing     Kost tax is non-flave.     Kost tax is non-flave.     Kost tax is non-flave.     Kost tax is non-flave.     Kost tax is non-flave. |          |                 |
|                 |                                                                                                    | D2                                                                                                    |                                                                                                    | New papers of accepted paper disk marge                                                                                                    | EDDIMONT |                 |
|                 |                                                                                                    |                                                                                                    |                                                                                                    | New Password G                                                                                                    | -        | Strongth Strong |
|                 |                                                                                                    |                                                                                                    |                                                                                                    | Confirm Password                                                                                                    |          |                 |
|                 |                                                                                                    |                                                                                                    |                                                                                                    |                                                                                                    | -        | ~               |
|                 |                                                                                                    |                                                                                                    |                                                                                                    |                                                                                                    |          |                 |

**NOTE:** If you forget any of your three recovery questions you will need to contact IT Service Desk at: 416-338-2255, Service Desk is open Monday to Friday 7AM-5PM. If you do not remember your passphrase when contacting IT Service Desk you will need to contact <u>recworkerscheduling@toronto.ca</u>.

When contacting <u>recworkerscheduling@Toronto.ca</u> you will be asked validation questions to verify your identity. Questions could include, the last location you worked at, your current address or your phone number.